让Windows7系统桌面也有IE浏览器图标计算机等级考试 PDF 转换可能丢失图片或格式,建议阅读原文

https://www.100test.com/kao\_ti2020/645/2021\_2022\_\_E8\_AE\_A9 Windows\_c98\_645009.htm 我们知道在XP与Vista系统下,桌面 上都有一个IE浏览器的图标,这样我们在上网的时候就非常 的方便了。不过到了Windows 7系统下,在桌面上却没有IE浏 览器的图标,而只是在超级任务栏里有一个IE的图标,但出 于习惯我们还是想让桌面上多一个IE图标,但是Windows 7系 统却没有给我们一个该项的设置,许多朋友只好在桌面上建 立一个IE浏览器的快捷方式来使用,其实我们可以通过修改 注册表的方法来实现在Windows 7桌面上建立IE浏览器标的方 法。只需要把下面的内容复制下来,然后把其保存为一个.reg 注册表文件,双击该文件,就可以实现这个功能了。 Windows Registry Editor Version 5.00

[HKEY\_LOCAL\_MACHINE\SOFTWARE\Microsoft\Windows\ CurrentVersion\Explorer\Desktop\NameSpace\{00000000-0000-00 00-0000-10000000001}] @= " Internet Explorer "

[HKEY\_CLASSES\_ROOT\CLSID\{0000000-0000-0000-0000-100 00000001}] @= " Internet Explorer "

[HKEY\_CLASSES\_ROOT\CLSID\{0000000-0000-0000-0000-100 00000001}\\DefaultIcon] @=

" C:\\Windows\\System32\\ieframe.dll,-190

[HKEY\_CLASSES\_ROOT\CLSID\{0000000-0000-0000-0000-100 00000001}\\shell] @= " "

[HKEY\_CLASSES\_ROOT\CLSID\{0000000-0000-0000-0000-100 00000001}\\shell\NoAddOns] @= " 无加载项启动( 100Test 下

## 载频道开通,各类考试题目直接下载。详细请访问 www.100test.com